# Skapa konto – Aktivera – Ladda ner Matlab hos MathWorks

2016-04-12 10:47 | Senast uppdaterad 2016-04-12 10:52

Surfa till: <u>http://www.mathworks.se/</u> Klicka på **Log In** 

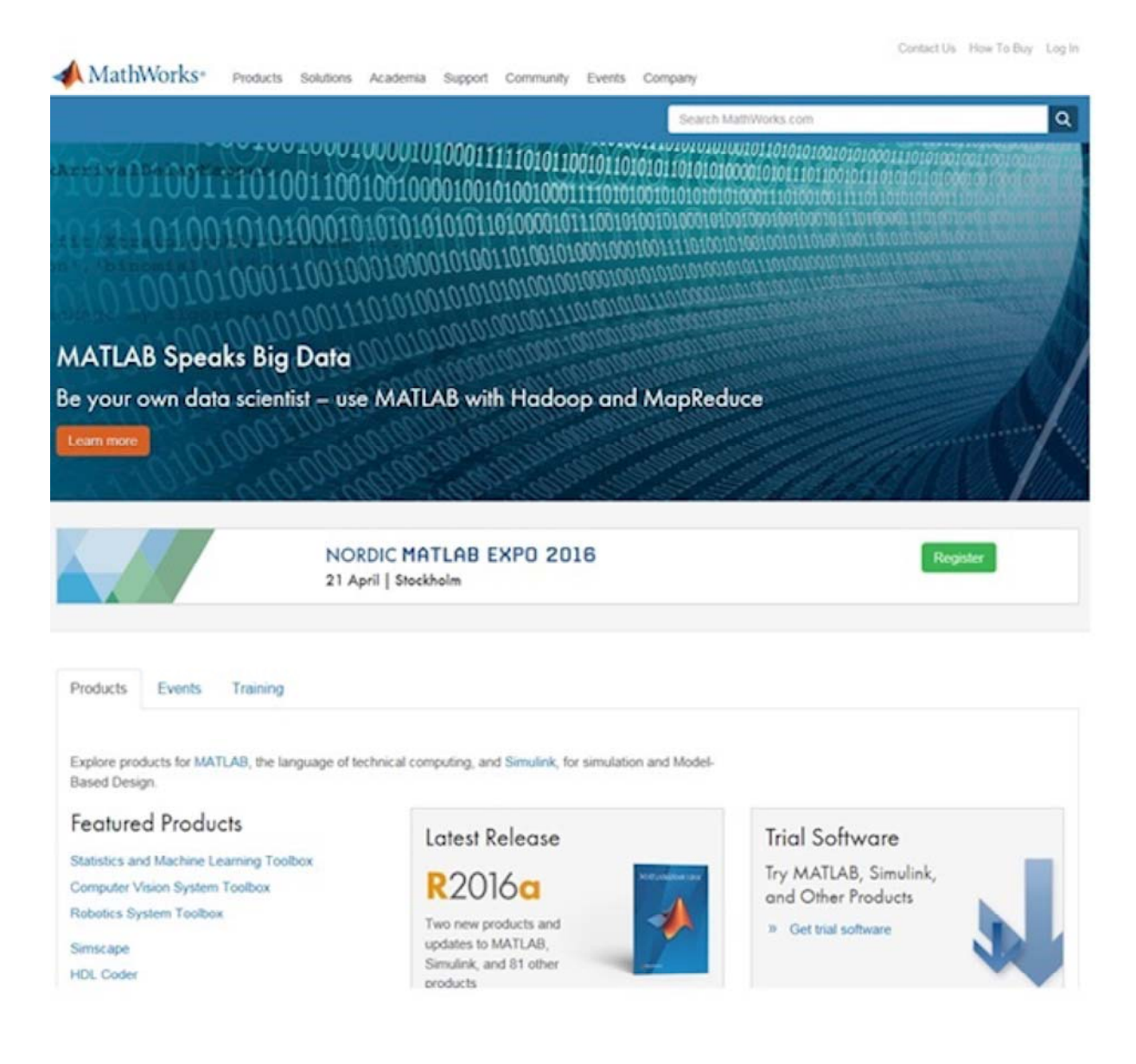

Klicka på Create Account

| athworks Acc | ount                                                     |  |
|--------------|----------------------------------------------------------|--|
|              | Log in to your MathWorks Account or create a new one.    |  |
|              | Email Address or User ID:                                |  |
|              | 1                                                        |  |
|              | Forgot your email address or User ID?                    |  |
|              | Password:                                                |  |
|              |                                                          |  |
|              | Forgot your password?                                    |  |
|              | ☑ Keep me logged in                                      |  |
|              | Log In                                                   |  |
|              | Don't have a MathWorks Account? Create Account           |  |
|              | Problems Logging In?                                     |  |
|              | FAQ                                                      |  |
|              | Send us your feedback if you have questions or comments. |  |

Fyll i din epost adress (Student <u>användarid@student.miun.se</u>, Personal <u>förnamn.efternamn@miun.se</u>), Land, hur du ska använda Matlab och att du är över 13 år.

## Create MathWorks Account

| Email Address                           | peob9100@student.miun.se         | 0             |
|-----------------------------------------|----------------------------------|---------------|
|                                         | You will need to verify your ema | il address    |
| Country/Region                          | Sweden                           | ~             |
| How will you use<br>MathWorks software? | Student use                      | V             |
| Are you at least 13 years or older?     | Yes O No                         |               |
|                                         |                                  | Cancel Create |

Invänta mailet (Kan dröja)

## Verify your email address

- 1. Go to your inbox for peob9100@student.miun.se.
- 2. Click the link in the email we sent you.

### Didn't get the email?

- 1. Check your spam folder.
- 2. Send me the email again.
- 3. For additional assistance, see Email Verification or contact Customer Support.

#### Klicka Verify your email i epost-meddelandet

### Thank you for registering with MathWorks!

To complete the registration process, verify your email address by clicking this link:

Verify your email

Sincerely, MathWorks Customer Service Team

Privacy policy

Fyll i dina uppgifter samt Activation Key (39819-62955-29378-02562-68694), klicka Create

|                                                                                                    | Pelle                                                                                 | Ø                                                                                                    |
|----------------------------------------------------------------------------------------------------|---------------------------------------------------------------------------------------|----------------------------------------------------------------------------------------------------|
| Last Name                                                                                                    | Oberg                                                                                 | Ø                                                                                                    |
| User ID (Optional)                                                                                            | peob9100                                                                              | Ø                                                                                                    |
|                                                                                                    | Must include 6 to 16 alphanumeric chara<br>start with a letter (Example: jsmith555) L | acters and<br>earn more                                                                                                    |
| Password                                                                                                    | •••••                                                                                 | C                                                                                                    |
|                                                                                                    | Must be at least 8 characters, with at lea<br>case and one number                     | ast one uppe                                                                                                    |
| Password                                                                                                    | •••••                                                                                 | C                                                                                                    |
| LOCATION OF YOU<br>Please provide the follow                                                                  | wing information in English.                                                          |                                                                                                    |
| LOCOTION OF YOU<br>Please provide the follow<br>Country/Region of<br>School/University                        | wing information in English.                                                          |                                                                                                    |
| LOCATION OF YOU<br>Please provide the follow<br>Country/Region of<br>School/University<br>School / University | Mid Sweden University                                                                 | <ul> <li></li> <li></li></ul> |

Create

Klicka på Download

| elle Ob                                                                       | erg (peob9100)                                                                                           |                 |                            |                                                                                  |                                                                                                    |                              |
|-------------------------------------------------------------------------------|----------------------------------------------------------------------------------------------------|-----------------|----------------------------|----------------------------------------------------------------------------------|----------------------------------------------------------------------------------------------------|------------------------------|
| 2                                                                             | My Profile<br>Edit Profile<br>Change Password<br>Communication Preferences                               | Wy Pi<br>View O | urchases<br>rder History   | MATLA<br>Tutorial<br>Learn bas<br>interactive<br>Worch tut                       | B and Simulink<br>s<br>ics of MATLAB and Si<br>lessons and exercise<br>prials                          | mulink with<br>s.            |
|                                                                               |                                                                                                    |                 |                            |                                                                                  | 000                                                                                                    | 00000                        |
| My Licen                                                                      | ises                                                                                                    |                 |                            | My Activities                                                                    |                                                                                                    |                              |
| License                                                                       | Product                                                                                                  |                 | Actions                    | File Exchange                                                                    | Service Requ                                                                                           | ests                         |
| 697441                                                                        |                                                                                                    |                 | Download<br>Manage License | View my files                                                                    | View my service                                                                                        | e requests                   |
|                                                                               |                                                                                                    |                 |                            |                                                                                  |                                                                                                    |                              |
| Buy the latest r                                                              | elease of MATLAB & Simulink Student Version                                                              |                 | Buy R2016a                 | MATLAB Answers                                                                   | Bug Reports                                                                                            |                              |
| Buy the latest n<br>Add a ficense<br>licka på n                               | elease of MATLAB & Simulark Student Version                                                              | ända            | Buy R2016a                 | MATLAB Answers<br>View my questions &<br>answers                                 | Bug Reports<br>View my bog re                                                                          | ports                        |
| Buy the latest of<br>Add a Scense<br>licka på V                               | velaase of MATLAB & Smulerk Student Version                                                              | ända            | Buy R2016a                 | MATLAB Answers<br>View my questions &<br>onswers                                 | Bug Reports<br>View my bug re<br>Contact Us How Tr                                                     | ports<br>5.Buy Pell          |
| Buy the latest of<br>Add a Scense<br>licka på of<br>Math<br>Downloo           | vease of MATLAB & Smutrk Student Verson<br>vilken version du ska anvä<br>Works-<br>ods                   | ända            | Buy R2016a                 | MATLAB Answers<br>View my questions &<br>answers                                 | Bug Reports<br>View my bug re<br>Contact Us How Tr                                                     | ports<br>b Buy Pelle         |
| Bay the latest r<br>Add a ficense<br>licka på v<br>Math<br>Downloo            | release of MATLAB & Simulark Student Version<br>vilken version du ska anvä<br>Workse<br>ads<br>ad R2016a | ända            | Buy R2016a                 | MATLAB Answers<br>View my questions &<br>answers<br>Down                         | Bug Reports<br>View my bug re<br>Contact Us How Tr<br>nload Earlier Re<br>015b                         | ports<br>> Buy Pell<br>lease |
| Bay the latest of<br>Add a Scenee<br>licka på v<br>Math<br>Downloo<br>Downloo | velase of MATLAB & Smuthk Student Verson<br>vilken version du ska anva<br>Workse<br>ads                  | ända            | Buy R2016a                 | MATLAB Answers<br>View my questions &<br>answers<br>Down                         | Bug Reports<br>View my bug re<br>Contact Us How Tr<br>nload Earlier Re<br>015b<br>015csP1              | ports<br>> Buy Pelo          |
| Bay the latest n<br>Add o Foense<br>icka på v<br>Math<br>Downloo              | vilken version du ska anvä<br>Works•<br>ads<br>ad R2016a                                                 | ända            | Buy R2016a                 | MATLAB Answers<br>View my questions &<br>answers<br>Down<br>R2<br>R2<br>R2<br>R2 | Bug Reports<br>View my bug re<br>Contact Us How Tr<br>nload Earlier Re<br>015b<br>015aSP1              | ports<br>5 Buy Pell<br>lease |
| Bay the latest r<br>Add o Ecense<br>icka på v<br>Math<br>Downloo              | vilken version du ska anvä<br>Works•<br>ad R2016a                                                        | ända            | Buy R2016a                 | MATLAB Answers<br>View my questions &<br>answers<br>Down<br>R2<br>R2<br>R2<br>R2 | Bug Reports<br>View my bug re<br>Contact Us How To<br>nload Earlier Re<br>015b<br>015aSP1<br>015a      | ports<br>5 Buy Pelo          |
| Bay the latest of<br>Add a Scenae<br>licka på v<br>Math<br>Downloo            | velaese of MATLAB & Smuthk Student Verson<br>vilken version du ska anva<br>Works•<br>ads<br>ad R2016a    | ända            | Buy R2016a                 | MATLAB Answers<br>View my questions &<br>answers<br>Down<br>R2<br>R2<br>R2<br>R2 | Bug Reports<br>View my bug re<br>Contact Us How Tr<br>nload Earlier Re<br>015b<br>015a<br>015a<br>014b | ports<br>> Buy Peb           |

Klicka på vilket operativsystem du använder och väl sen vart du vill spara installationsfilen. Starta installationsfilen där du valde att spara filen.

| 📣 MathWorks-              |                                                          | Contact Us | How To Buy | Pele - |
|---------------------------|----------------------------------------------------------|------------|------------|--------|
| Downloads                 |                                                          |            |            |        |
| Download R2016a Installer |                                                          |            |            |        |
| 1. Choose Installer       | 2. Download product files                                |            |            |        |
| Linux (64-bit)            | Run the installer and log in as peob9100@student.miun.se |            |            |        |
| Mac OS X (Intel 64-bit)   |                                                          |            |            |        |
| Windows (64-bit)          |                                                          |            |            |        |

Helpful links

R2016a System Requirements

View instructions for running the installer When do I select my products?